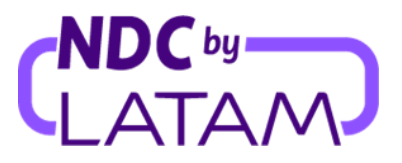

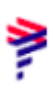

## Paso a paso Reemisión Involuntaria (Cambio de fecha o vuelo) Portal NDC

1. Después de iniciar sesión, en la página de inicio, haga clic en la opción "Órdenes"

| rad g radita   | Economy 🗸 1 pasajero 🥆   | *            |              |        |  |
|----------------|--------------------------|--------------|--------------|--------|--|
| Ingresa origen | Ingresa destino Ida Feci | Vuelta Fecha | Account code | Buscar |  |
|                |                          |              |              |        |  |
|                |                          |              |              |        |  |

2. Localice el Pedido/Reserva a modificar en el listado, o introduzca el Número de Compra para acceder al Pedido y haga clic en "Buscar":

| Gestión de órdenes emitidas: IATA 75502711<br>Para administrar órdenes de otro mercado, debes cambiar la IATA y volver a este listado. |            |
|----------------------------------------------------------------------------------------------------|------------|
| CA0452551UZIA<br>Buscar                                                                                                    | escargar   |
| Nueva lista de servitos<br>IATA ID Orden Status orden Fecha reserva Fecha de vuelo Monto PNR Email Ac                                  | ciones     |
| ✓ 7550271 LA0452551UZTA FULFILLED 26-05-23 12-06-23 CLP136744.0 NHLGLY xpndcagency+br1@gmail.com                                       | :          |
| Resultados de búsqueda: <b>1 orden</b> en total                                                                                        | 1 - 1 de 1 |

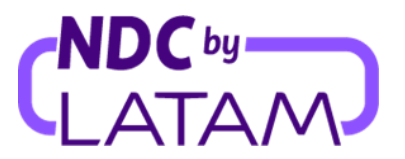

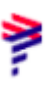

3. Seleccione los tres puntos a la derecha y haga clic en detalles:

| 0              |                                   |                              |                  |                    | 9                 | 7           |        |                   |                                 | 0 |
|----------------|-----------------------------------|------------------------------|------------------|--------------------|-------------------|-------------|--------|-------------------|---------------------------------|---|
| Para a         | ıdministrar óro                   | denes de otro merca          | do, debes cambia | ar la IATA y volve | r a este listado. |             |        |                   |                                 |   |
| Buscar<br>LAO4 | r por número de ord<br>452551UZTA | en, apellido —————           |                  |                    |                   |             |        | Buscar            | Detalle                         |   |
|                |                                   |                              |                  |                    |                   |             |        |                   | Cambios y reemisiones           |   |
|                |                                   |                              |                  |                    |                   |             |        |                   | Devolución                      |   |
|                | Nueva lista de                    | e servicios                  |                  |                    |                   |             |        |                   | Void                            | 0 |
|                | IATA                              | ID Orden                     | Status orden     | Fecha reserva      | Fecha de vuelo    | Monto       | PNR    | Email             | Descargar comprobante de compra |   |
| ~              | 75502711                          | LA0452551UZTA                | FULFILLED        | 26-05-23           | 12-06-23          | CLP136744.0 | NHLGLY | xpndcagency+br1@; | gmail.com                       |   |
| Resu           | ltados de búsque                  | eda: <b>1 orden</b> en total |                  |                    | 0                 |             |        |                   | 1 - 1 de 1                      | 0 |

 4. O si prefiere acceder al Pedido ingresando el Número de Compra y Apellido, seleccione la opción "Administrar" -> "Cambios y Reemisiones", complete "Número de Compra" y "Apellido del Pasajero" y luego haga clic en "Buscar" :

| Orden: LA0452551UZTA 1 Pas                                                                                   | ajero                                                                  |                       |                                                      |  |
|----------------------------------------------------------------------------------------------------|------------------------------------------------------------------------|-----------------------|------------------------------------------------------|--|
| Agregar                                                                                                    | RD Elegir                                                              |                       | Administrar viaje                                    |  |
| Equipaje Asientos más                                                                                        |                                                                        |                       | Administrador del viaje<br>XPNDCAGENCY+BR1@GMAIL.COM |  |
| El vuelo fue cancelado                                                                                       |                                                                        |                       | Administrador                                        |  |
| Lamentamos los inconveniente<br>elegir alguna de estas opciones                                              | odría generar la modificación del vuelo. Te ofrece<br>tionar el viaje: | mos flexibilidad para | Revisar datos de pasajeros                           |  |
| <ul> <li><u>Reprogramar la fecha del viaje</u>, si<br/><u>Solicitar la devolución</u>, sin multa.</li> </ul> | n multa ni diferencia tarifaria.                                       |                       | Detalle del pago                                     |  |
| Ida - lunes, 12 de junio de 2023                                                                             |                                                                        |                       | 🚊 Cambio de pasajes                                  |  |
| ₱ LA180                                                                                                    |                                                                        |                       | S Devolución de pasajes                              |  |
| 4:31<br>Santiago de Chile<br>SCL                                                                             | Duracion<br>2 h 41 min                                                 | 7:12<br>Arica<br>ARI  | Decumentos                                           |  |
| Detalle                                                                                                    |                                                                        |                       | bocumentos                                           |  |

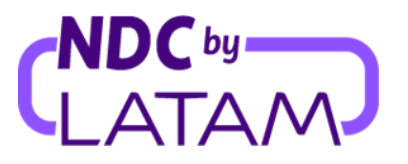

5. Se mostrará la información del vuelo "Afectado". -> Seleccione "Ver vuelos de salida":

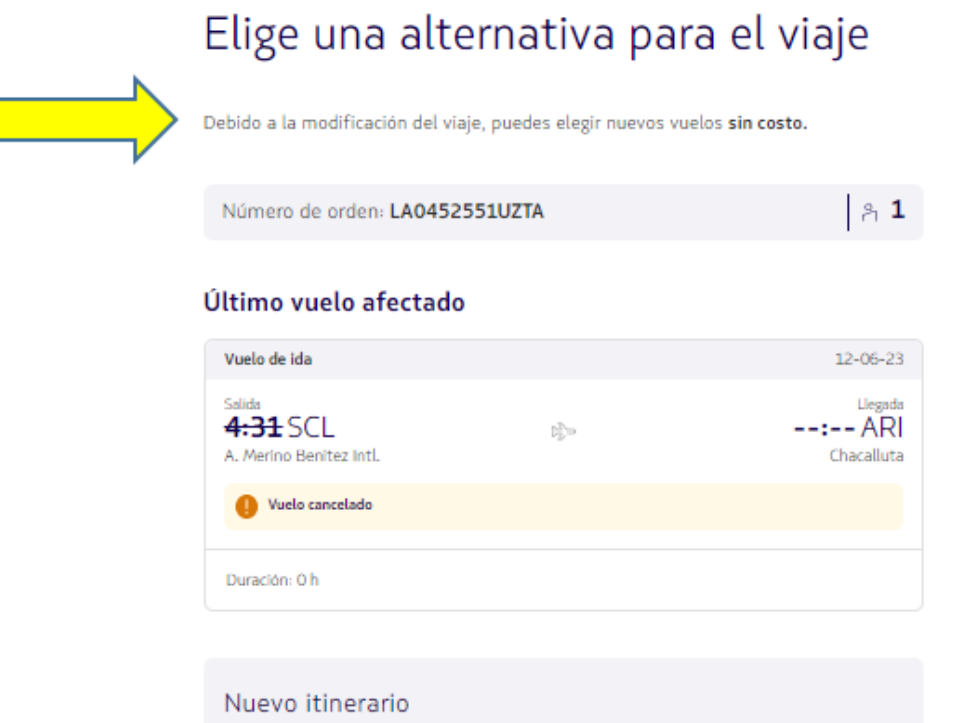

| 1:31 SCI 🔊 7:12 /                                                                                                    |
|----------------------------------------------------------------------------------------------------|
| Merino Benitez Intl. Chaca                                                                                                    |
| uración: 2 h 41 min Di                                                                                                    |
| uelo de vuelta 23-0                                                                                                    |
| الله المعادية المعادية المعادية المعادية المعادية المعادية المعادية المعادية المعادية المعادية المعادية المعادي<br>معادية المعادية المعادية المعادية المعادية المعادية المعادية المعادية المعادية المعادية المعادية المعادية المعاد |
| Accelluta R. Merino Benite                                                                                                    |
| uración: 2 h 30 min Di                                                                                                    |

Ver vuelos de vuelta

ſ

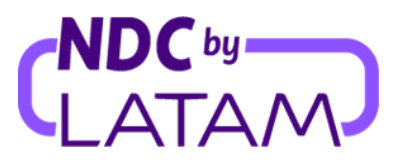

6. Seleccione la nueva fecha y vuelo:

| Eli<br>de | ge una nu<br>ida                                | eva fecha pa           | ra el vuelo |
|-----------|-------------------------------------------------|------------------------|-------------|
| San<br>12 | tiago de Chile a Arica<br>ueva fecha<br>2-06-23 |                        | <b>±</b>    |
| Vuel      | los del lunes, 12                               | de junio de 2023       |             |
| -<br>-    | Ida                                             |                        | Directo     |
| 20        | :13 SCL                                         | Duración<br>2 h 41 min | 22:54 ARI   |

Se desplegará información sobre el vuelo seleccionado, haga clic en "Elegir vuelo":

| Detalle del vuelo                                                                                                 | ×                                              |  |
|----------------------------------------------------------------------------------------------------|------------------------------------------------|--|
| Santiago de Chile a Arica                                                                                         |                                                |  |
| Salida<br>SCL 20:13<br>A. Merino Benitez<br>Intl.<br>Duración<br>2 h 41 min<br>Llegada<br>ARI 22:54<br>Chacalluta | PLA196<br>321<br>Operado por<br>LATAM Airlines |  |
| Antes de confirmar el cambio podrás ver un resumen o                                                              | con el vuelo original y el vuelo que elegiste. |  |
| Eleg                                                                                                    | ir vuelo                                       |  |
|                                                                                                    |                                                |  |

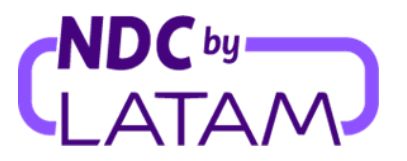

7. Después de seleccionar el vuelo, se mostrará nuevamente la información del vuelo cancelado y el nuevo vuelo seleccionado. Acepte los "Términos y condiciones" y luego haga clic en "Confirmar cambio de reserva":

## Confirma el nuevo itinerario

|   | Último vuelo afectad                                     | do                                  |                                                       |
|---|----------------------------------------------------------|-------------------------------------|-------------------------------------------------------|
| , | Vuelo de ida                                             |                                     | 12-06-23                                              |
|   | <sup>Salida</sup><br>4:31 SCL<br>A. Merino Benitez Intl. | $\mathbb{P}_{2}^{n_{\mathrm{pos}}}$ | : ARI<br>Chacalluta                                   |
|   | Uuelo cancelado                                          |                                     |                                                       |
|   | Duración: 0 h                                            |                                     |                                                       |
|   |                                                          |                                     |                                                       |
|   | Nuevo itinerario                                         |                                     |                                                       |
|   | Vuelo de ida                                             |                                     | 14-06-23                                              |
|   | Salida<br><b>4:31</b> SCL<br>A. Merino Benitez Intl.     | $\mathbb{P}_{2}^{5, \infty}$        | 7:12 ARI<br>Chacalluta                                |
|   | Vuelo pendiente de conf                                  | lirmación                           |                                                       |
|   | Duración: 2 h 41 min                                     |                                     | Directo                                               |
|   | Vuelo de vuelta                                          |                                     | 23-06-23                                              |
|   | Salida<br><b>1:02</b> ARI<br>Chacalluta                  | 5%-5<br>12/2-5                      | Llegada<br><b>3:32</b> SCL<br>A. Merino Benitez Intl. |
|   | Duración: 2 h 30 min                                     |                                     | Directo                                               |
|   | Acepto los <u>términos y</u>                             | <u>, condiciones del cambio</u>     | 1                                                     |
|   |                                                          | Confirmar cambio                    |                                                       |

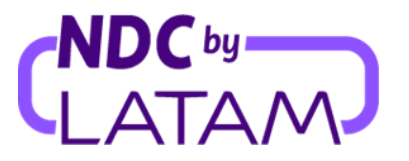

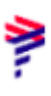

8.Después de la confirmación, se mostrará el mensaje: "La reprogramación se ha realizado" y la información sobre el nuevo vuelo:

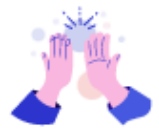

## El cambio está listo

| Nuevo itinerario                                     |                                                                                                    |                         |
|------------------------------------------------------|----------------------------------------------------------------------------------------------------|-------------------------|
| Vuelo de ida                                         |                                                                                                    | 14-06-23                |
| Salida<br><b>4:31</b> SCL<br>A. Merino Benitez Intl. | $\mathcal{D}_{\mathcal{D}}^{\mathcal{D}}$                                                                       | T:12 ARI<br>Chacalluta  |
| Duración: 2 h 41 min                                 |                                                                                                    | Directo                 |
| Vuelo de vuelta                                      |                                                                                                    | 23-06-23                |
| Salida<br><b>1:02</b> ARI<br>Chacalluta              | $\mathbb{S}_{\mathcal{D}}^{\mathcal{D}} \!\!\!\!\!\!\!\!\!\!\!\!\!\!\!\!\!\!\!\!\!\!\!\!\!\!\!\!\!\!\!\!\!\!\!$ | A. Merino Benitez Intl. |
| Duración: 2 h 30 min                                 |                                                                                                    | Directo                 |
|                                                      | lr a órdenes                                                                                                    |                         |
|                                                      |                                                                                                    |                         |

Recordando que el cambio de reserva involuntario debe realizarse de acuerdo con la Política de Protección al Pasajero disponible en Latam Trade.

¡Proceso de reemision involuntario completado!